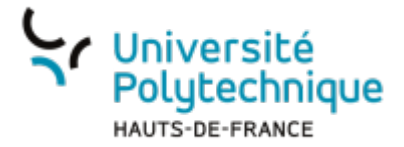

# **Créer des filtres**

La messagerie Zimbra permet de créer des filtres divers et variés pour vos messages (de, à, objet, contenu, taille, date...)

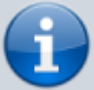

Il est par exemple possible d'en paramétrer un pour que tous les messages en provenance d'une adresse donnée se retrouvent dans un dossier spécifique.

Cela peut être très utile dans le cas où vous travailleriez sur un projet et que vous voulez regrouper tous les messages concernant ce projet.

Nous allons ici voir comment créer un filtre qui classe automatiquement les messages dont l'objet contient le mot "Prélude" dans un dossier dédié.

#### Accéder à la création de filtres

| Viniversité<br>Polytechnique<br>Multicermaka |                                                                                                    |  |  |  |  |  |  |  |
|----------------------------------------------|----------------------------------------------------------------------------------------------------|--|--|--|--|--|--|--|
| Mail Contacts Calenc                         | Irier Tâches Porte-documents Préférences Rocket.Chat                                                                               |  |  |  |  |  |  |  |
| Enregistrer Annuler                          | Annuler les modifications                                                                                                    |  |  |  |  |  |  |  |
| Préférences                                  | Commission                                                                                                    |  |  |  |  |  |  |  |
| 🚱 Général                                    | Connexion                                                                                                    |  |  |  |  |  |  |  |
| 🚵 Comptes                                    | Client par défaut : 💿 Évolué (Ajax)                                                                                                |  |  |  |  |  |  |  |
| 🖂 Mail                                       | O Standard (HTML)                                                                                                    |  |  |  |  |  |  |  |
| 🌱 Filtres                                    |                                                                                                    |  |  |  |  |  |  |  |
| 🌛 Signatures                                 | Apparence                                                                                                    |  |  |  |  |  |  |  |
| a Hors du bureau                             |                                                                                                    |  |  |  |  |  |  |  |
| 🥏 Adresses acceptées                         | Thème : Sérénité 💌                                                                                                    |  |  |  |  |  |  |  |
| 🍐 Contacts                                   | Police : Standard 🔻                                                                                                    |  |  |  |  |  |  |  |
| Calendrier                                   | Taille des caractères d'affichage : Normale 🔻                                                                                      |  |  |  |  |  |  |  |
| 占 Partage                                    | Imprimer taille des caractères : 12 pt 🔻                                                                                           |  |  |  |  |  |  |  |
| Notifications                                |                                                                                                    |  |  |  |  |  |  |  |
| Périphériques et applis conn                 | Former boundary at least the                                                                                                    |  |  |  |  |  |  |  |
| S Importer/Exporter                          | Fuseau noraire et langue                                                                                                    |  |  |  |  |  |  |  |
| A Raccourcis                                 | Fuseau horaire : GMT +01:00 Bruxelles, Copenhague, Madrid, Paris 💌                                                                 |  |  |  |  |  |  |  |
| Z Zimlets                                    | Langue : Français - français -                                                                                                    |  |  |  |  |  |  |  |
|                                              | Direction de composition : De la gauche vers la droite 🗸 🗆 Afficher les boutons de direction dans la barre d'outils de composition |  |  |  |  |  |  |  |

Cliquez sur l'onglet Préférences

- Dans le volet de gauche, cliquez sur Filtres
- Cliquez sur le bouton Définir un filtre

Last update: 2023/01/10 outils:communication:messagerie:creer\_des\_filtres https://www.uphf.fr/wiki/doku.php/outils/communication/messagerie/creer\_des\_filtres

| 09:22     |                                               |             |                                |                           |                     |                                                                    |  |  |
|-----------|-----------------------------------------------|-------------|--------------------------------|---------------------------|---------------------|--------------------------------------------------------------------|--|--|
| 5         | Université<br>Polytechnique<br>MUTS-DE-FRANCE |             |                                |                           |                     |                                                                    |  |  |
| Ma        | ail Contacts                                  | Calendrier  | Tâches                         | Porte-documents           | Préférences         | Rocket.Chat                                                        |  |  |
| Enr       | egistrer Annul                                | er Ani      | nuler les modifie              | cations                   |                     |                                                                    |  |  |
| ▼ Pr      | éférences                                     |             |                                |                           |                     |                                                                    |  |  |
| ÷         | Général                                       |             | Filtres de flux                | d'activité                |                     |                                                                    |  |  |
|           | Comptes                                       |             | Paramètres o                   | de flux d'activité Des rè | gles peuvent être o | définies pour que les messages moins importants que vous recevez s |  |  |
| $\bowtie$ | Mail                                          |             |                                |                           |                     |                                                                    |  |  |
| Ŷ         | Filtres                                       |             | Filtres mess                   | age entrant Filtres       | message sortant     |                                                                    |  |  |
|           | Signatures                                    |             | Définir un f                   | iltre Modifier filtre     | Supprimer fil       | Appliquer le filtre                                                |  |  |
| 2         | Hors du bureau                                |             | benni ani                      |                           | oupprinter in       | rippiquer le mar                                                   |  |  |
| <b>v</b>  | Adresses accepté                              | es          | Filtres actifs                 |                           |                     |                                                                    |  |  |
| 8         | Contacts                                      |             |                                |                           |                     |                                                                    |  |  |
|           | Calendrier                                    |             |                                |                           |                     |                                                                    |  |  |
| -         | Partage                                       |             | Aucun résultat n'a été trouvé. |                           |                     |                                                                    |  |  |
|           | Notifications                                 |             |                                |                           |                     |                                                                    |  |  |
|           | Périphériques et                              | applis conn |                                |                           |                     |                                                                    |  |  |
| 5         | Importer/Exporte                              | er _        |                                |                           |                     |                                                                    |  |  |
| A         | Raccourcis                                    | =           |                                |                           |                     |                                                                    |  |  |
| z         | Zimlets                                       |             |                                |                           |                     |                                                                    |  |  |
|           |                                               |             |                                |                           |                     |                                                                    |  |  |

### Paramétrer les conditions

| Ajouter un filtre                                            |
|--------------------------------------------------------------|
| Nom du filtre : Projet Prélude                               |
| Si l'une des conditions 🔹 suivantes est/sont satisfaite(s) : |
| Objet V contient V prélude<br>3 4 5 6                        |
| Exécuter les actions suivantes :                             |
| Transférer vers un dossier Naviguer   7 8   9                |
| Ne pas appliquer d'autres filtres   OK Annuler               |

- 1. Entrez le titre de votre filtre dans le champ **Nom du filtre**, par exemple **Projet prélude**
- 2. Dans le volet déroulant, sélectionnez l'une des conditions
  - La deuxième fonctionnalité n'est intéressante que dans le cas où votre filtre comporte plusieurs conditions et que vous souhaitez qu'il s'active seulement lorsque toutes les conditions sont remplies.
- Dans le volet déroulant, sélectionnez le type de condition, ici objet
  - De nombreuses autres possibilités sont disponibles (de, à, objet, contenu, taille, date...).
- 4. Dans le volet déroulant, sélectionnez contient
- 5. Entrez **prélude** dans le champ
- 6. Si vous voulez ajouter une condition de plus, cliquez sur

l'icône plus 💻

- 7. Dans le volet déroulant, sélectionnez **Transférer vers un** dossier
- 8. Cliquez sur le bouton **Naviguer** 
  - Cliquez sur le bouton Nouveau puis entrez le nom du dossier qui recevra les messages et cliquez sur le bouton OK
  - Sélectionnez le dossier nouvellement créé et cliquez

#### sur le bouton **OK**

9. Si vous voulez ajouter une condition de plus, cliquez sur

```
l'icône plus 💻
```

10. Cliquez sur le bouton **OK** 

Voilà, votre filtre est maintenant activé et triera automatiquement les messages arrivants.

## Appliquer le filtre aux messages existants

• Dans la colonne **Filtre actifs**, cliquez sur le nom de votre filtre

|          | Université<br>Polytechnique<br>Huits de FRANCE |            |                  |                           |                     |                                                                   |  |  |
|----------|------------------------------------------------|------------|------------------|---------------------------|---------------------|-------------------------------------------------------------------|--|--|
| Ma       | il Contacts                                    | Calendrier | Tâches           | Porte-documents           | Préférences         | Rocket.Chat                                                       |  |  |
| Enre     | gistrer Annuler                                | An         | nuler les modifi | cations                   |                     |                                                                   |  |  |
| ▼ Pré    | férences                                       |            |                  |                           |                     |                                                                   |  |  |
| ÷        | Général                                        |            | Filtres de flux  | x d'activité              |                     |                                                                   |  |  |
| $\sim$   | Comptes                                        |            | Paramètres       | de flux d'activité Des rè | gles peuvent être d | éfinies pour que les messages moins importants que vous recevez s |  |  |
| $\geq$   | Mail                                           |            |                  |                           |                     |                                                                   |  |  |
| Ŷ        | Filtres                                        |            | Filtres mess     | sage entrant Filtres      | message sortant     |                                                                   |  |  |
|          | Signatures                                     |            | Définir un f     | filtre Modifier filtre    | Supprimer filt      | re Appliquer le filtre                                            |  |  |
| 2        | Hors du bureau                                 |            |                  |                           |                     |                                                                   |  |  |
| 1        | Adresses acceptées                             |            | Filtres actifs   |                           |                     |                                                                   |  |  |
| å        | Contacts                                       |            | Projet Prélude   |                           |                     |                                                                   |  |  |
|          | Calendrier                                     |            |                  |                           |                     |                                                                   |  |  |
| 4        | Partage                                        |            |                  |                           |                     |                                                                   |  |  |
| <u> </u> | Notifications                                  |            |                  |                           |                     |                                                                   |  |  |
| 3        | Périphériques et app                           | lis conn   |                  |                           |                     |                                                                   |  |  |
| 5        | Importer/Exporter                              | =          |                  |                           |                     |                                                                   |  |  |
| A        | Raccourcis                                     |            |                  |                           |                     |                                                                   |  |  |
| z        | Zimlets                                        |            |                  |                           |                     |                                                                   |  |  |

- Cliquez sur le bouton Appliquer le filtre
- Cochez les dossiers pour lesquels vous voulez appliquer le filtre

Last update: 2023/01/10 outils:communication:messagerie:creer\_des\_filtres https://www.uphf.fr/wiki/doku.php/outils/communication/messagerie/creer\_des\_filtres 09:22

Sélectionnez dossier

Г

Sélectionnez les dossiers auxquels le filtre doit être appliqué :

Pour filtrer la liste, tapez une valeur dans le champ. Autre sélection : touche Tab du clavier. Pour faire défiler les valeurs de la liste : touches fléchées.

| Réception |                |    |         |   |
|-----------|----------------|----|---------|---|
| ▼ Dossie  | rs de mails    |    |         | * |
| - 🛃 🛓     | Réception      |    |         |   |
|           | Envoyé         |    |         |   |
|           | Spam           |    |         |   |
|           | Corbeille      |    |         |   |
|           | Projet Prélude |    |         |   |
|           | Test poisson   |    |         |   |
|           |                |    |         | • |
|           |                | OK | Annuler | • |

- Cliquez sur le bouton **OK**
- Attendez la fin du tri et cliquez sur le bouton **OK**

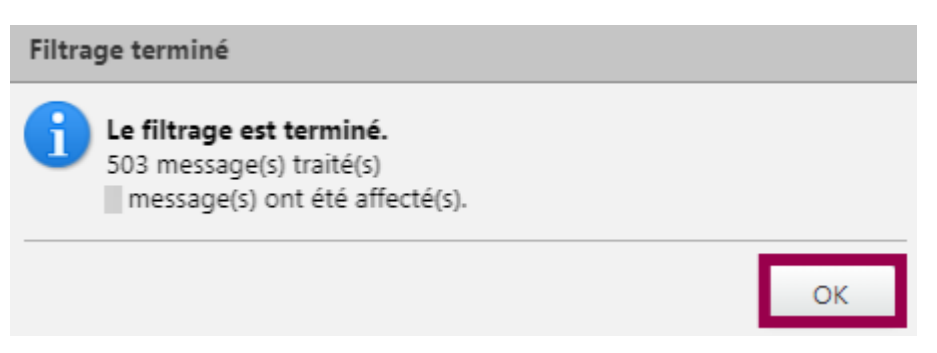

From: https://www.uphf.fr/wiki/ - Espace de Documentation Permanent link: https://www.uphf.fr/wiki/doku.php/outils/communication/messagerie/creer\_des\_filtres Last update: 2023/01/10 09:22